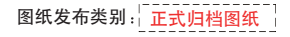

| 成品尺寸   | 80x80mm  |
|--------|----------|
| 展开图尺寸: | 80x480mm |
| 公差:    | ±1mm     |

Smart Camera User Manual

#### 单位:mm

## press the sync button to re-enter waiting for adding state.

1.3 Open Smart Life APP, click 'Add Device', select 'Security&Video Surveillance', and then select 'Smart Camera(Wi-Fi)'. Complete the camera is added successfully. the indicator light is solid green.

What's in the Box

WiFi Security Camera ×1

Camera USB cable ×1 Screws ×1

Mounting Base ×1

Dear User, Thanks for selecting this product.Please kindly add your camera according to the Quick Start and keep the Quick Start properly.

Holicator Light bid Ref. Carea safe Care Name Protections Protections

Quick Flashing Red: Walting for adding to a

base station. Work with the base station only.

Slow Flashing Yellow: Camera upprading.

Wi-Fi network. Work with router directly.

- The inducation split was be bond great. 22.And Camere 22.And Camere 22.And Camere Device and the split of the second to be added, the common and he inducator (split will fish red capito), 2.2.2 Shift the camera is work, mode connected to base station, Press and hold the sync both of fish, the camera will give a pomotis sound and held held sync both of fish, the camera will give a pomotis sound and the indicator (split will fish slow) in red. Badded. Note: These among its station interface on the app, click the "+Add 2.2.3 Enter the base station interface on the app, click the "+Add Device" in bottom, or press the sync button of the base station to enter the state of adding camera, and the indicator light flashes green. 2.2.4. The base station will audimatically complete the addition of camera. After the addition is successful, the camera indicator light is

SD Card Stor Sync/Reset

Camera. After the BORIDIN to subcleasing, the camera indicates together together solid green. Note: You need to ensure that the base station and the camera are in the waiting state at the same time, so that the base station can automatically add the camera.

Wi-FI VI-FI VI-FI

### 4 Charging Camera

#### 1. The camera is with built-in rechargeable battery When charging, please use the camera USB cable to connect camera and camera adaptor, then plug the adaptor into power outlet(100v-240v) for charging, the indicator light on camera will turns solid while(if the indicator light flashes when charging please contact customer service) 3. Once full charging, the white indicator will turns off

#### Installing Camera

### 1. Drill or drive the mounting screws into the wall. If it's stone wall, then requires screw anchor requires screw anchor 2. Mount the mounting base on the screws 3. Install the camera on the mounting base and adjust the camera angle 4. It is recommended that the device be installed at a height below 2M.

Recommended mounting height:2-3meter

# Peter Communications Communication (PCC) Declaration of Communications of the second second Radiation Exposure Statement This equipment complies with FCC radiation exposure limits set forth for an uncontrolled only environment. This equipment should be installed and operated with minimum distance 20cm between the radiator and vmon he receiver is connected. —Consult the dealer or an experienced radio/TV technician for help.

Federal Communications Commission (FCC) Declaration of

2 Register an account on your TuyaSmart app Register STEP 1. Enter your mobile phone number or email address. United States of America +1 This sector is the Enter verification code

men you use the camera for the first time, the camera defaults to stand-alone mode.
After the camera is reset, it will also return to the default stand-alone mode.

Tools. 11. Connect the mobile phone to the 2.4.0 Wi-Fi network of the router, Note: The carriers only supports 2.4.0 Wi-Fi, not 363 Wi-Fi, so makes use our phone is concerned to a 2.4.0 Wi-Fi network. (and the carriers the state of a state of the state of the carriers and the indicate light lifts that and quickly. Note: Note: With lifts and the state of the state of the sta

Note: • Stand-along mode means you can connect the camera directly to your router's 2.4 G Wi-Fi network. • When you use the camera for the first time, the camera defaults to

3 Adding Device

1.Stand-alone mode.

System Requirements

Mobile device running iOS® 8 or higher or Android®4.1x or higher
Existing Wi-Fi Network

#### X \_

#### **Technical Sepcifications**

 Operating temperature -20 ~ 45 C . Operating humidity 10%~95% No condensation.
Frequency Range: 2.412-2.462GHz, RF Output Power: 17.5 dBm

 Power: General 5V Direct Current 1A, symbol --- means direct current

Please read the instruction manual carefully before using the product

## FCC-认证使用

| 版本  |  |      |
|-----|--|------|
| 1.0 |  | 原始版本 |
|     |  |      |
|     |  |      |
|     |  |      |

| 材质   | 105g铜版纸    | 客户   |      |           | 大学           | SC053-WQ2-低功耗相机 | 设计 | 大川       |
|------|------------|------|------|-----------|--------------|-----------------|----|----------|
| 印刷色  |            |      | 产品名称 | 低功耗相机     | 1011年11日11   | -中性英文-说明书-FCC-  |    |          |
|      |            |      |      |           |              | 认证使用            |    |          |
| 加工工艺 | 风琴6折页,正反印刷 | 中性英文 |      |           |              |                 | 审核 | 吴俊       |
|      |            | いた市中 | 퓐믄   | SC053-W02 | 物料编号         |                 |    |          |
| 接合方式 | /          | 以证使用 | 4    | 00000 MQ2 | 1757 12410 5 |                 | 时间 | 20230227 |

# 2.1.4 Open Smart Life APP, click 'Add Device', select 'Security&Video Surveillance', then select 'Base Station', and complete the base station addition according to the page prompts. After the addition is successfu the indicator light will be solid green.

# 2. Work with base station mode. Note: the device you perchased does not include base station, you need to be yot separately; or you can directly buy the camera at with the base station. - You need to complete the addition of the base station first, and then add the camera.

- station. 2.1 Add Base Station 2.1 Add Base Station 2.1 Connect the mobile phone to the 2.4G Wi-Fi network of the router to ensure that the phone and the base station are connected to the same local area network. 2.1.2 Use a R4-8 cable to connect the base station to the LAN port of

# 2.1.2 Use a K-IAO cable to Autimute a variable of the router. 2.1.3 Power on the base station using the supplied power adapter. The red indicator light of the base station starts to flash, and it enters the state of waiting to be added.

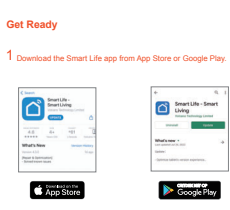

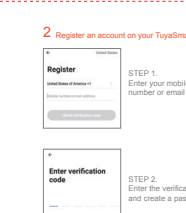

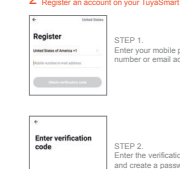

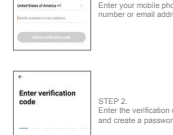